## Интелигентен контролер за клапани

# Ръководство

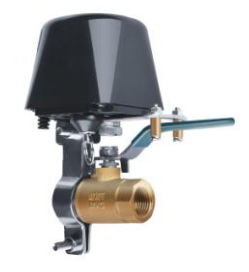

## <u>Инсталация</u>

- 1. Поставете скобата на монтажното ухо на интелигентния вентилен контролер (винтът се оставя незатегнат).
- 2. Закрепете монтажната скоба върху водопровода или газопровода (както е показано на фигурата).

3. Регулирайте положението на интелигентния вентилен контролер. Уверете се, че интелигентната дръжка на клапана приляга здраво върху дръжката на клапана.

4. След това затегнете винта в двата края на монтажната скоба. След инсталирането на интелигентния контролер, ръчно издърпайте пръстена за изтегляне на съединителя. Завъртете дръжката за прехвърляне на интелигентния клапан, моля, проверете дали превключвателят на клапана е на място.

- 5. Затегнете винта на скобата за дръжката на интелигентния клапан съгласно схемата.
- 6. Свържете захранването.
- 7. Този интелигентен клапан поддържа само "сферични клапани", както е показано на снимката.

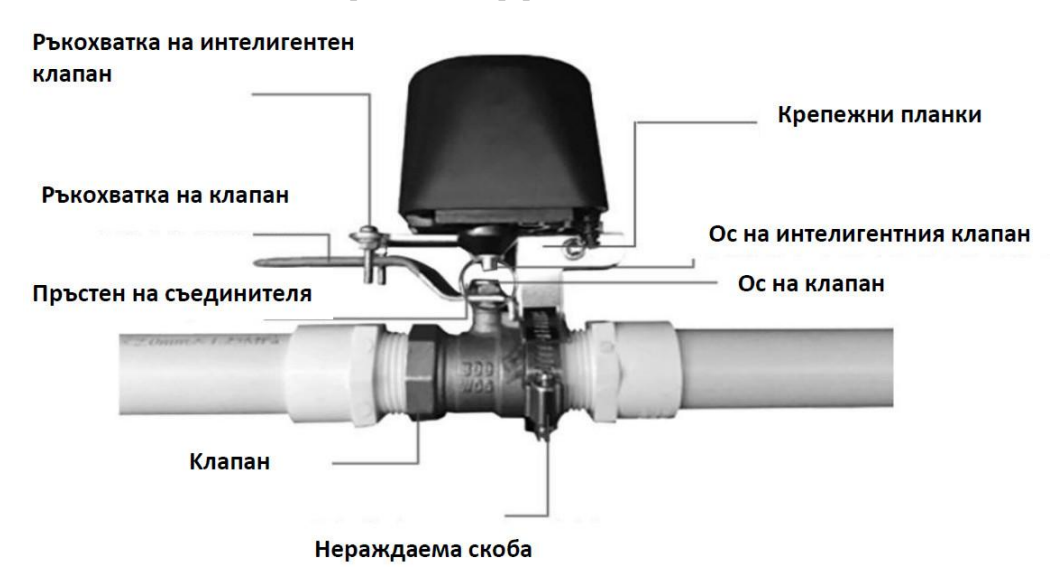

### Инсталиране на мобилното приложение

1. Изтеглете приложението "Tuya Smart" или "Smart Life" (сканирайте QR кода или изтеглете приложението от Google Play/iOS). Създайте профил за вход (ако нямате съществуващ)

2. Добавяне на устройство: Изберете "+", маркирайте "Other" от менюто след което избирате "Others (Wi-Fi)".

| 7:35 🚳 🕓 🜌                     | S 📾 🕸 🖘 🕯                                      |                           | 0.44              | 0 77               | 0.111            | 7:51 🕓 🖬 🎕 🔸            |                  | <b>10</b> 😤 al 44% 🗎 |                        |
|--------------------------------|------------------------------------------------|---------------------------|-------------------|--------------------|------------------|-------------------------|------------------|----------------------|------------------------|
| Home ~                         | 0 🕀                                            | replantees                | Power Strip       | Power Strip        | Power Strip      | <                       | Add Manually     | Auto Scan            | Ξ                      |
| 🖄 Most                         |                                                | Exercise &<br>Health      | (Wi-Fi)           | (Zigbee)<br>Switch | (other)          | Electrical              |                  | Others               |                        |
| 18°C 31<br>Outdoor Tempera Out | .0% 978.5hPa<br>door Humidity Outdoor Air Pres | Security &<br>Video Sur   |                   |                    |                  | Lighting                | Connector        | Universal            | Universal              |
| All Devices Living             | g Room Master Bedroo …                         | Gateway<br>Control        | Switch<br>(Wi-Fi) | Switch<br>(Zigbee) | Switch<br>(GPRS) | Sensors                 | (Wi+i)           | Control              | Control<br>(Wi-Fi+BLE) |
| E.                             | •                                              | Energy                    |                   |                    |                  | Large<br>Home Ap        | Connector        | Others               | Others                 |
| WiFi Door Lock                 | Camera                                         | Entertainm<br>ent         | (BLE)             | Switch<br>(other)  |                  | Small<br>Home Ap        |                  | (Wi-Fi)              | (Zigbee)               |
|                                |                                                | Industry &<br>Agriculture |                   | Dimmer Switch      |                  | Kitchen<br>Appliances   | Others<br>(BLE)  | Others<br>(NB-IoT)   | Others                 |
|                                |                                                | Others                    | Dimmer            |                    |                  | Exercise &<br>Health    | i i              |                      |                        |
| Water sensor                   | Smart Plug                                     |                           | (WI-FI)           |                    |                  | Security &<br>Video Sur | Smart<br>Speaker |                      |                        |

3. Натиснете бутона за захранване на интелигентния вентил за около 5 секунди, докато индикаторната лампичка започне бързо да мига, интелигентният контролер на клапана влиза в състояние на сдвояване.

4. Изберете своя Wifi SSID, Въведете парола за WIFI и преминете към следващия екран. (ЗАБЕЛЕЖКА: Устройството поддържа само 2.4G Wi-Fi)

5. Връзката работи, изчакайте около 30-60 секунди, докато устройството се свърже успешно!

6. При липса на WIFI, интелигентният контролер на клапана може да се управлява (отваряне/затваряне) чрез натискане на червения бутон.

7. Ако захранването е прекъснато, тогава пръстенът под интелигентния контролер на клапана може ръчно да се изтегли и да се завърти дръжката за прехвърляне, за да се затвори или отвори вентила.

### Как да свържете други интелигентни устройства

1. Моля, отворете приложението "Tuya Smart" или "Smart Life" и щракнете върху раздела "Smart"

2. Щракнете върху "+" (горе вдясно на екрана), за да създадете връзка с други интелигентни устройства.

3. Изберете "When device status change" и изберете устройство, с което искате Smart Valve да се свърже Smart Water/flood сензор.

4. Изберете състоянието на устройството (On/Off).

5.Изберете "Run the device" след което "smart water valve".

6.Изберете "Next" и накрая "Save". Създадохте интелигентна връзка между Интелигентният клапан и Сензора за теч.

7. По този начин ако сензора отчете изтичане на вода интелигентният клапан ще се затвори автоматично.

8. Подобни връзки могат да бъдат създадени с други интелигентни устройства.

## <u>FAQ</u>

### Q1. Превключвателят на контролера на клапана не е на място.

Моля, проверете дали интелигентният център на контролера на клапана и центърът на клапана са подравнени. Ако те не са подравнени, тогава това не само ще накара превключвателя на клапана да не работи правилно, но и ще изгори двигателя на интелигентния контролер на клапана.

### Q2. Превключвателят на клапана е заседнал.

Моля, издърпайте пръстен на съединителя и завъртете дръжката на интелигентния контролер на клапана на 90 градуса, докато вентилът може да се превключи плавно. Ако вентилът е прекалено стегнат, смажете го или го сменете.

### Q3. Интелигентният контролер на клапана не може да бъде сдвоен в мрежата.

Моля, уверете се че използвате 2.4Ghz WIFI. Сигнала достига до у-вото и паролата е правилна. Докато контролерът на интелигентният клапан е в режим на сдвояване, моля, дръжте го възможно най -близо до рутера (за възможно най -добри резултати). Моля, следвайте инструкциите, дадени по-горе.

4. За други проблеми за отстраняване на неизправности, моля, прочетете подробно помощния център на Smart Life или Tuya APP.